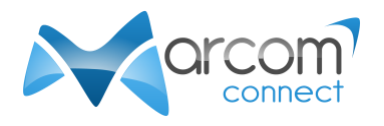

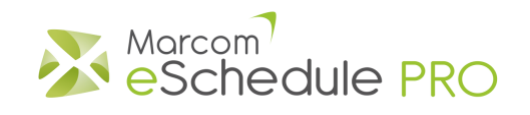

# Conducting your Zoom meetings in Marcom eSchedule PRO

# Installing/updating Zoom

- 1. Go to https://zoom.us/download
- 2. You should find the "Zoom Client for Meetings" at the top of the page.
- 3. Download Zoom if it is not yet installed on your device, or if the version installed is older than the one available on the page.
- 4. Install Zoom the way you usually install software on your computer.
- 5. <u>Click here</u> for further information on how to update Zoom to the latest version.

## Testing Zoom

- 1. When Zoom is installed, open your web browser and go to <a href="https://zoom.us/test">https://zoom.us/test</a>
- 2. Click on "Join"
- 3. Zoom opens directly or you will need to click on a button inviting you to do so.
- 4. Follow the instructions shown on screen to test your audio and video settings.
- 5. When you are done, you can click on "Leave" to close the Zoom meeting window.
- 6. You are now ready for your meetings.

#### Starting your meeting

- 1. Log in your Marcom eSchedule PRO account at least 5 minutes before your first meeting begins.
- 2. Click on the icon next to your meeting or on the "Join meeting" button in the timer on the left of your schedule.

**Note:** the icon and the button become active only 5 minutes before the starting time of the meeting.

|                                                                                                    | 1.1 |                                       |                      |              |               |                 |         |
|----------------------------------------------------------------------------------------------------|-----|---------------------------------------|----------------------|--------------|---------------|-----------------|---------|
| Current meeting ends in<br>00:08:14<br>M: Fonding the<br>Join meeting<br>Next meeting begins in<br>01:13:14 | Ť   | Activity                              |                      |              |               |                 | Actions |
|                                                                                                    |     | Webinar 1: Achieving true integration |                      |              |               |                 |         |
|                                                                                                    |     | Mr. Nathan Astrom                     | Variety Education    | Root-Lucerne | Switzerland   | Virtual Meeting |         |
|                                                                                                    |     | Mr. Martin Liu                        | Anderson-<br>Abshire | Chengdu      | China         | Virtual Meeting |         |
|                                                                                                    |     | Mr. Garcia Mendes                     | Blade Group          | Brunete      | Spain         | Virtual Meeting |         |
|                                                                                                    |     | Mr. John Harrington                   | Gilian Group         | Hantington   | United States | Virtual Meeting |         |
| Ms. Eliane Johansen                                                                                         |     | Ms. Fenfang Hu                        | uni-touch            | Sydney       | Australia     | Virtual Meeting |         |
| ↓ Join meeting                                                                                              |     | Available                             |                      |              |               |                 |         |
| 1120-1150 1630-1630                                                                                         |     | Available                             |                      |              |               |                 |         |

- 3. Zoom video preview box opens.
- 4. Click on the "Join with Video" button.
- 5. Click on the "Join with Computer Audio" button.
- 6. You will be able to see and hear the other participant when they also join the meeting.

## During your meeting

- 1. The timer will let you know when your current meeting ends and the next one starts.
- 2. Marcom eSchedule PRO will alert you via a text message on your schedule and a gong sound 3 minutes before your meeting ends.
- 3. A message and a gong will also alert you when your next meeting begins.

### When your meeting ends

- 1. At the end of your meeting, click on "Leave" in the Zoom window
- 2. You can then click on your next meeting.

#### Tips:

- Keep your Schedule visible:
  - Close the tab/window that opens when you launch your Zoom meeting so that it doesn't cover up your schedule.
  - For the same reason, do not display the Zoom window in Full screen.
- Zoom features:
  - Screen sharing is available and can be activated by all meeting participants.
  - You can use the chat function during your meeting to share links with your contact.
  - Please be aware recording is disabled during meetings.
- Gong:
  - If you do not hear the gong, check the sound settings on your device/computer.
  - If you are using Firefox, make sure you grant media autoplay permission to the website. You can find more information on how to do so on <u>https://support.mozilla.org/en-US/kb/block-autoplay</u>
  - If you are using Safari on Mac, go to Safari > Preferences > Websites > Auto-Play and select the relevant setting. More information on <u>https://support.apple.com/en-gb/guide/safari/ibrw29c6ecf8/mac</u>
- When selecting a time zone in Marcom eSchedule PRO, make sure it matches your device clock.

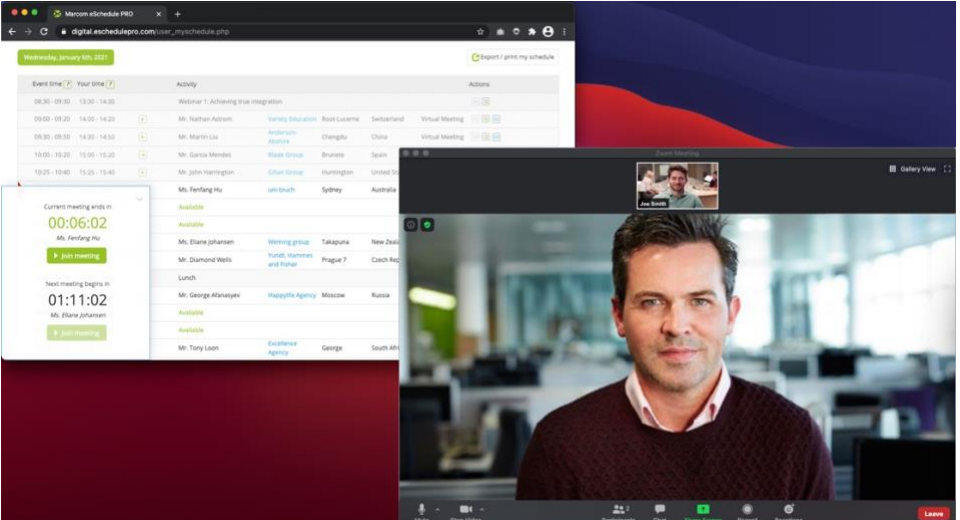